|                                                                                                    | Ege Üniversitesi - Özel Yetenek Aday Başvuru                                          |
|----------------------------------------------------------------------------------------------------|---------------------------------------------------------------------------------------|
| Sınav Başvuru Kayıt Sayfasına Tıklayınız<br>https://obys.ege.edu.tr/Ogrenci/Ogr0702/Default.aspx                                                             | Kayr   Giriş   Doğum tarihi:     gg.aa.yyyy     Biriş                                 |
| Giriş Sekmesine Tıklayınız                                                                                                    | Ege Üniversitesi - Özel Yetenek Aday Başvuru                                          |
| Bilgilerinizi doldurunuz                                                                                                    | Pass<br>Kayr © Giriş                                                                  |
| Şifrenizi unutmanız halinde                                                                                                    | T.C. kimlik / pasaport no:<br>Şifre:                                                  |
| Şifremi Unuttum seçeneğine tıklayınız                                                                                                    | şirremi unuttum<br>Giriş                                                              |
| Email adresiniz, Kayıt esnasında sunduğunuz ve onay kodu<br>ulaşmış email adresinizdir                                                                       | Şifremi Unuttum<br>T.C. kimlik / pasaport no:                                         |
| Eğer ön kayıt sırasında başkasına ait email adresi beyan<br>etmiş iseniz, ilgili email adresini kullanarak şifre yenileme<br>işlemi gerçekleştirebilirsiniz. | E-posta:<br>Doğum tarihi: gg.aa.yyyy IIII<br>Geri Dön Şifremi e-posta adresime gönder |

Bilgileri doğru şekilde girmeniz halinde aşağıdaki ekran açılacaktır.

| Başvuru belgelerim    |       |
|-----------------------|-------|
| Belge tipi            |       |
| Sağlık beyanı         | İndir |
| Diploma belgesi       | İndir |
| Ödeme dekontu belgesi | İndir |
| TYT sonuç belgesi     | Îndir |
| Aday başvuru formu    | İndir |

Bu sayfadan Başvuru Formunuzu indirirek, Formun altında yer alan Göğüs numaranıza ulaşabilirsiniz